## How to log into Orah from your iPhone

a guide for Parents

10:02 ௭ ul 🗟 🗖 Search ora LOG IN Email  $\sim$ Can't log in? Ç ٨A app.orah.com

1. Open Safari and go to

app.orah.com.

 Once the page loads select the circled icon at the bottom of the screen and swipe up to see more of the options.

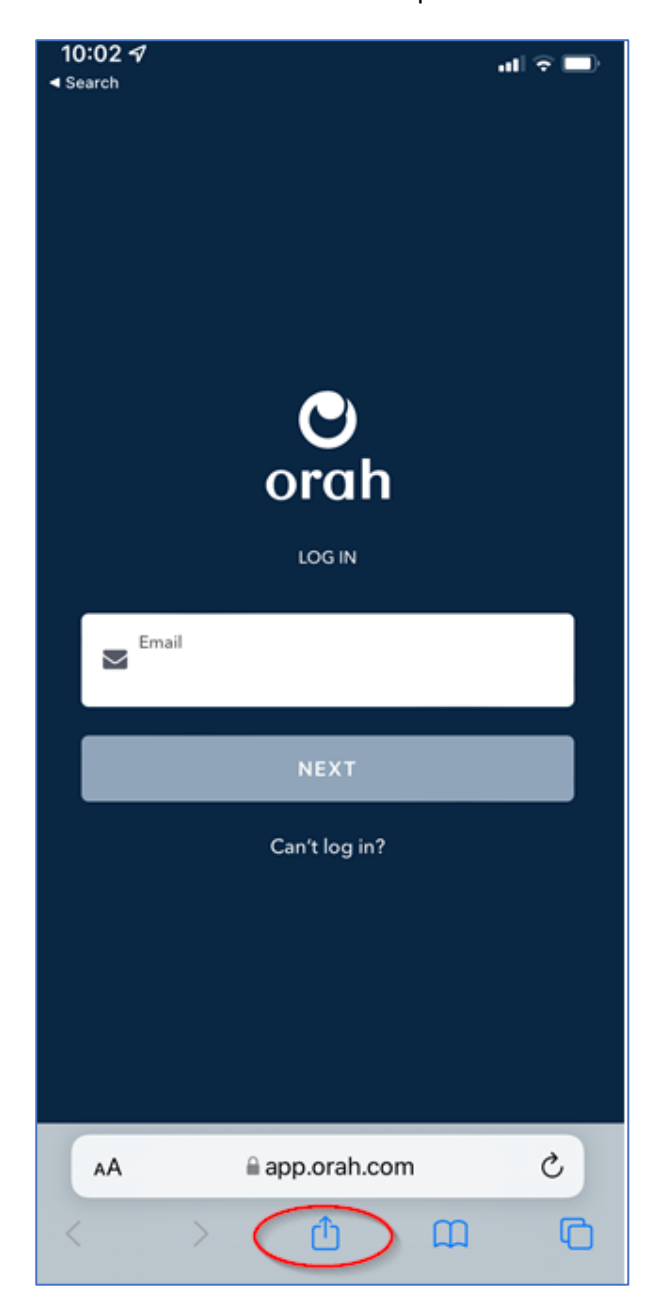

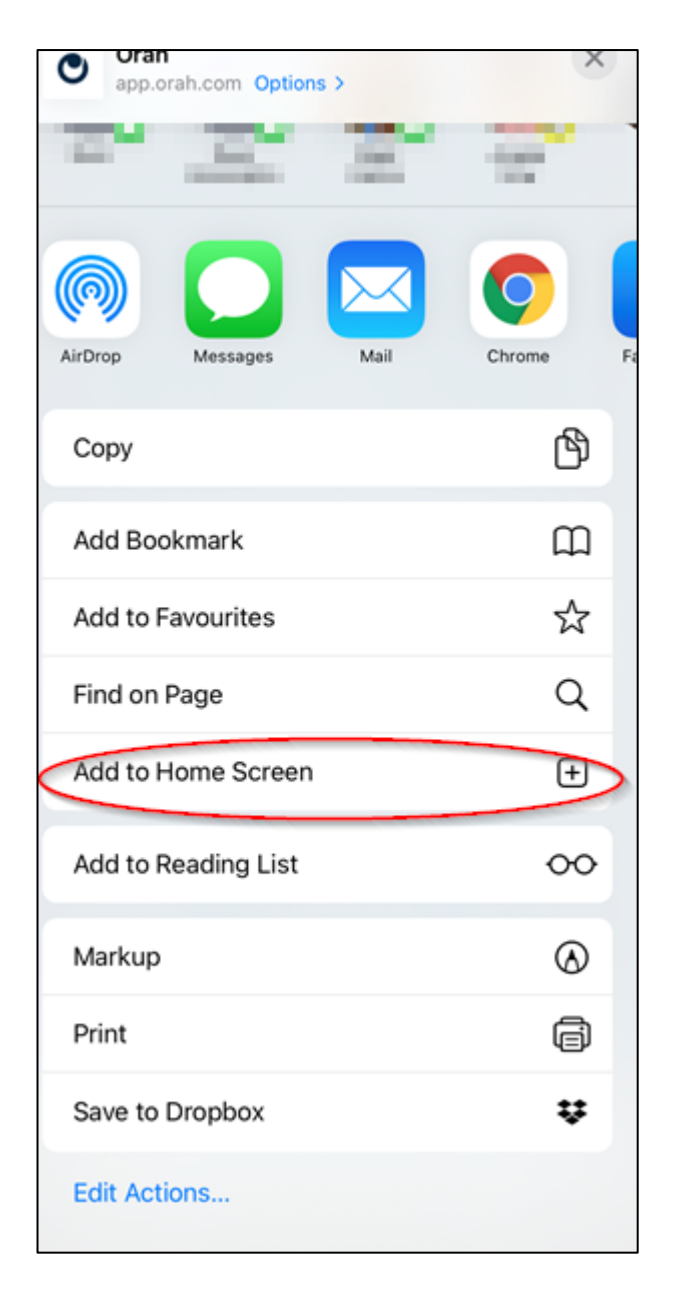

## 3. Select "Add to Home Screen".

# 4. Select "Add" and it will appear on your home screen as an icon.

| 10:03 1<br>Search             |       |        |         |        |        |     | atl S   |              |  |
|-------------------------------|-------|--------|---------|--------|--------|-----|---------|--------------|--|
| Cancel Add to Home Screen Add |       |        |         |        |        |     |         |              |  |
|                               | Ora   | ah     |         | )      |        |     |         | 0            |  |
| <u> </u>                      | http  | os://a | ipp.or  | rah.co | om/log | gin |         |              |  |
| duickiy ac                    | Cessi | nis w  | ebsite. |        |        |     |         |              |  |
| "Orah"                        |       |        | Orange  |        |        |     | Oranges |              |  |
| q w                           | e     | ſ      | t       | : J    | ' L    | ı i | i o     | р            |  |
| a                             | s     | d      | f       | g      | h      | j   | k       | I            |  |
| <u>ۍ</u>                      | z     | x      | с       | v      | b      | n   | m       | $\bigotimes$ |  |
| 123                           |       | space  |         |        |        |     | done    |              |  |

5. Now you can log in as normal.

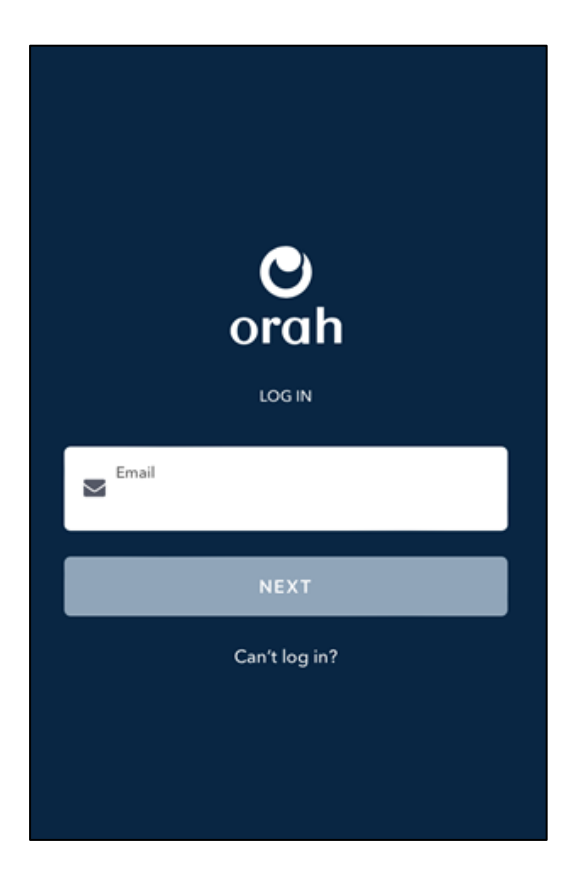

### To setup your account up for the first time:

 Check your email for an Orah invitation from the School - If you have not received one – please check your junk folder. Alternatively please contact the school on <u>admissions@collegiate.school.nz</u> or 06 349 0210 ext 828, they can check your details and resend you an invite. Select "Connect to my Child"

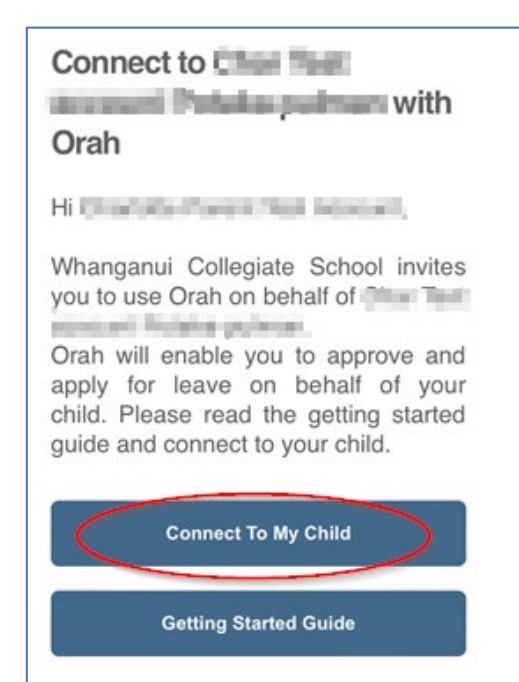

2. Select "Create an Account".

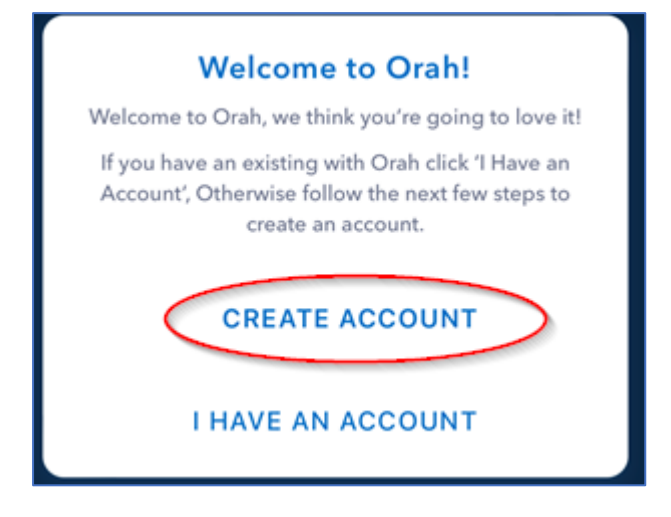

3. Fill out the missing information and press next on each screen.

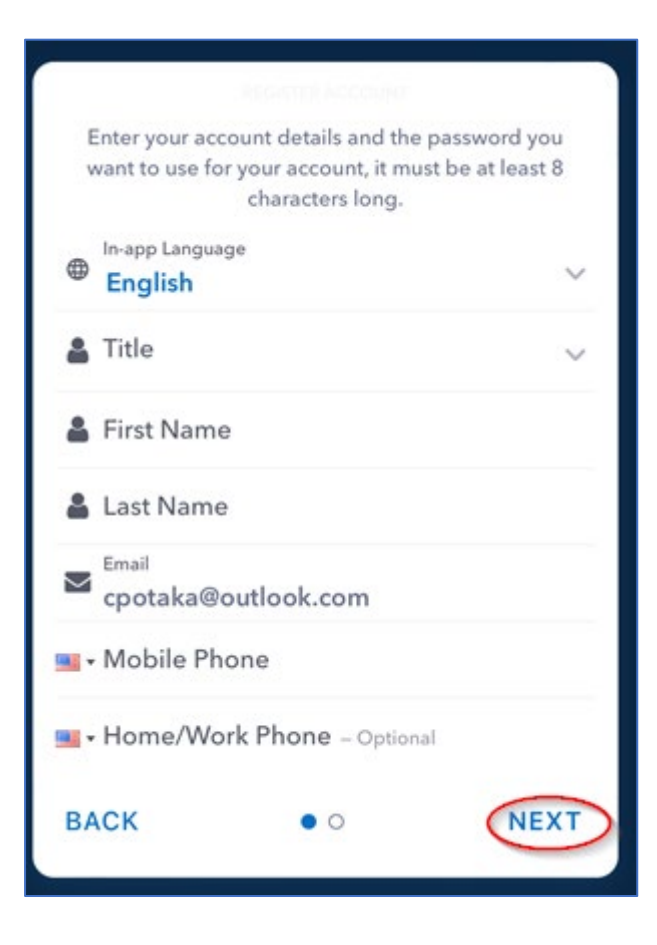

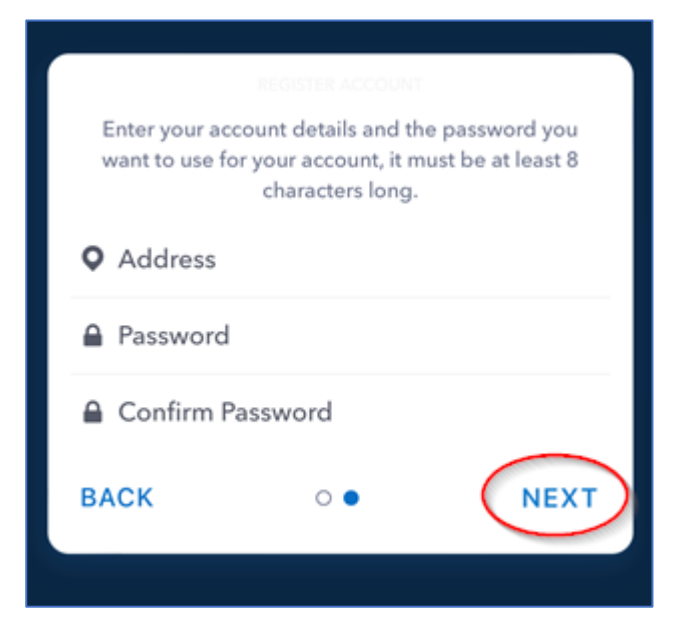

4. Accept the terms and conditions, and Privacy Policy, and create account.

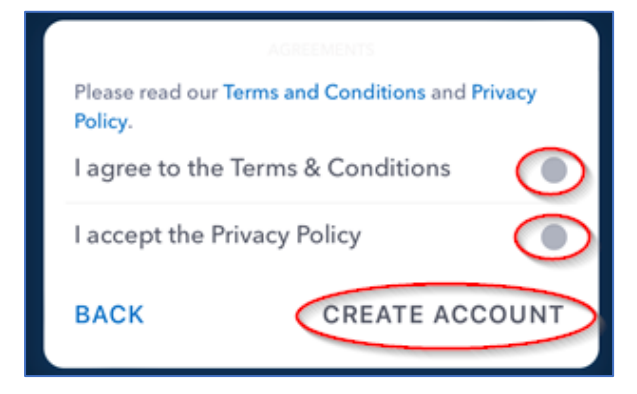

5. Boardingware has Become Orah

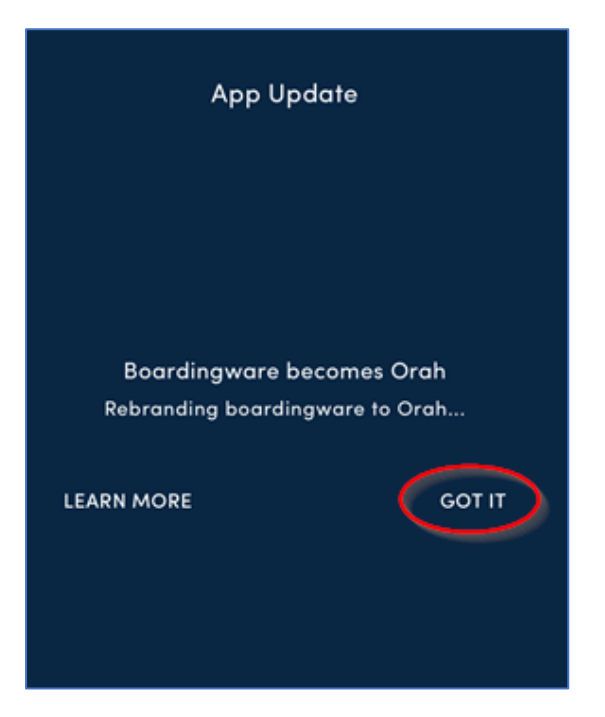

#### 6. WELCOME!

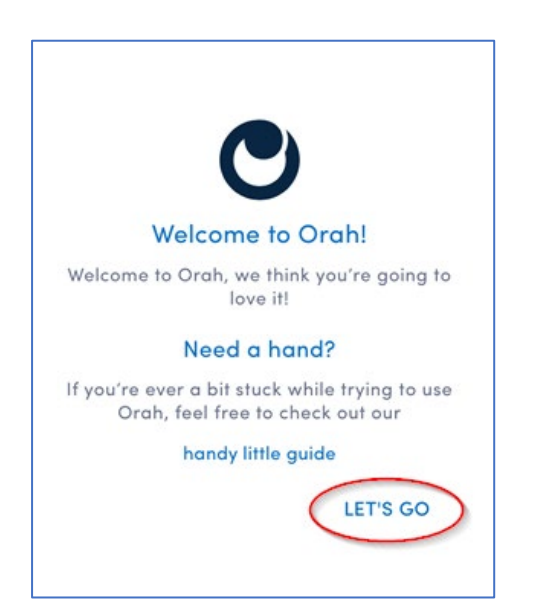

7. Orah now has 5 screens for you to switch between, swipe left to find what you are looking for

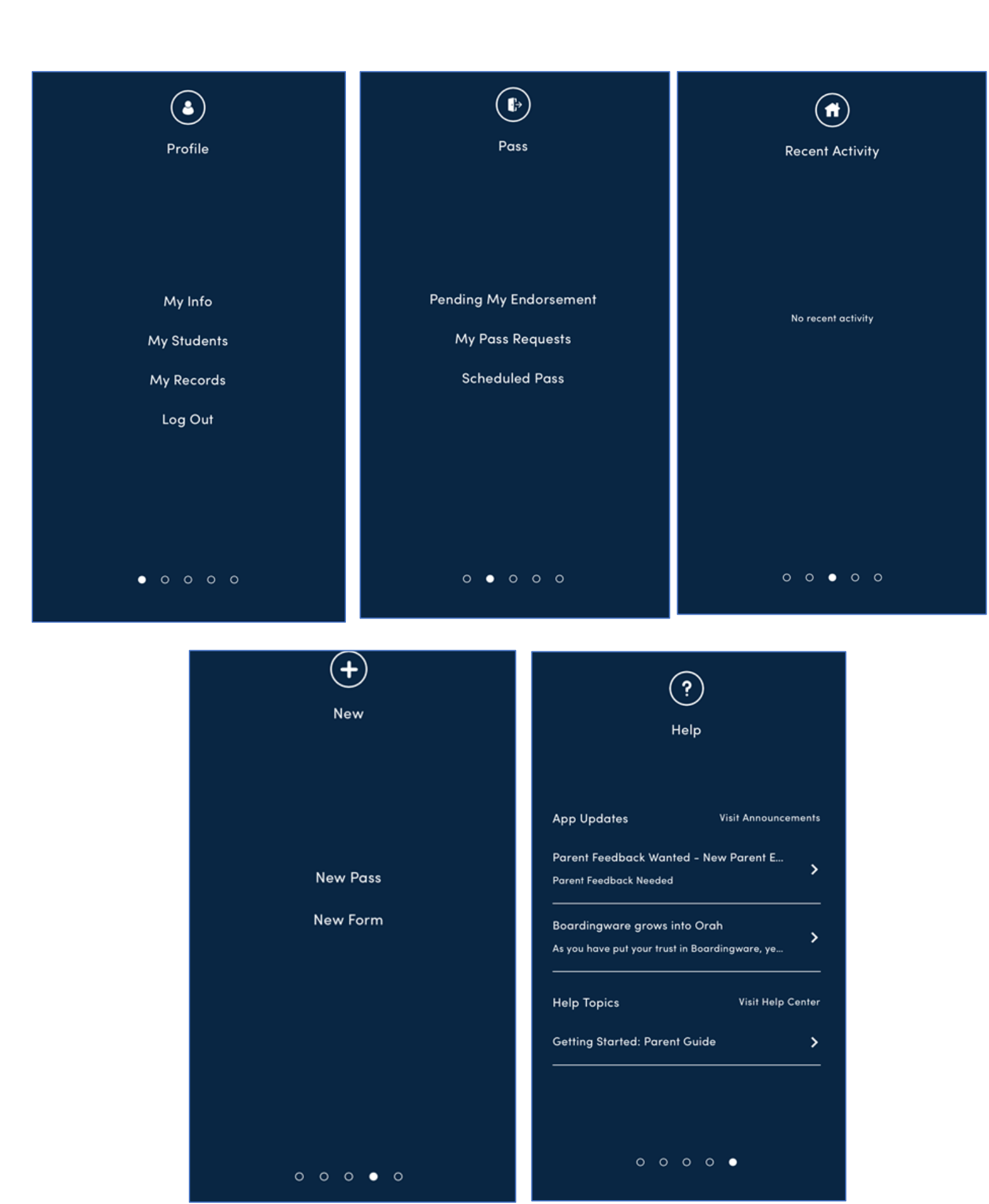